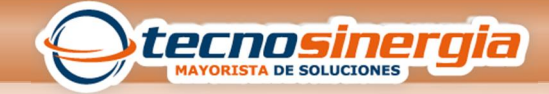

## INCIDENCIAS

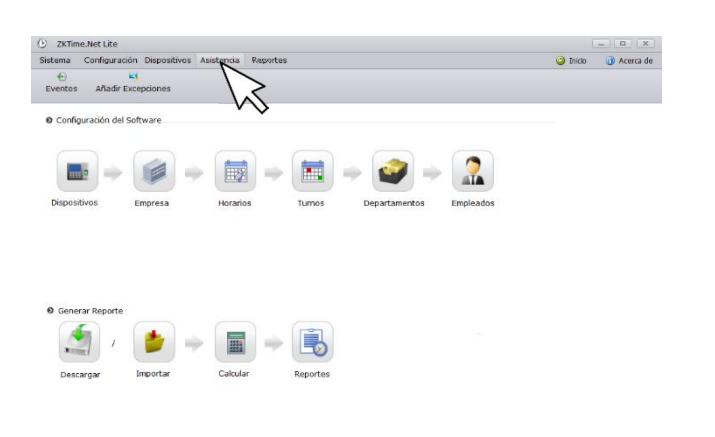

Para registrar una incidencia, damos clic en la opción de Asistencia.

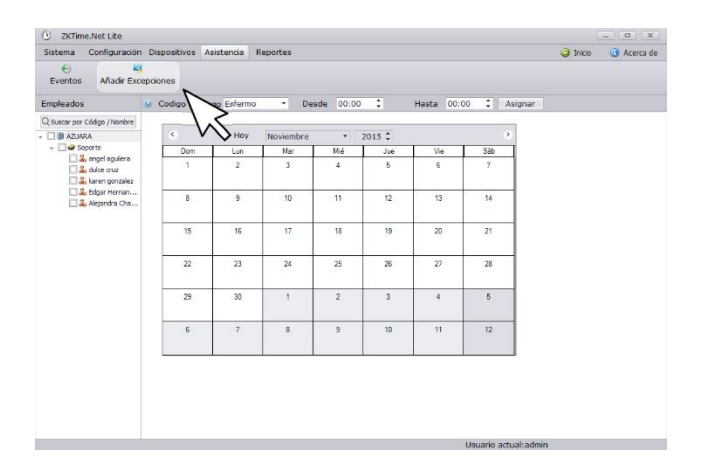

Seleccionamos la opción de Añadir Excepciones, nos desplegara un calendario en la pantalla principal y de lado izquierdo nos mostrara la lista de todos los usuarios que se tienen registrados

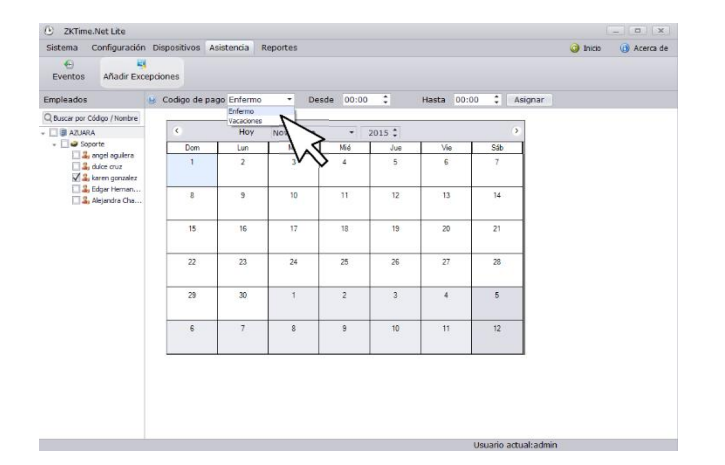

Selecciona el empleado, en la opción de Código de pago selecciona alguna de las opciones (Enfermo o Vacaciones) y finalmente selecciona el día o días en que aplicara.

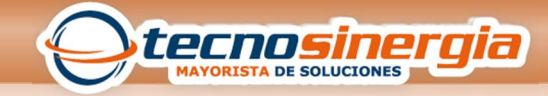

| Sistema Configuració                                                         | n Dia    | positivos | Asistencia  | Reportes  |            |               |            |                 | 🥥 Inicio | Acerca de |
|------------------------------------------------------------------------------|----------|-----------|-------------|-----------|------------|---------------|------------|-----------------|----------|-----------|
| Eventos Añadir E                                                             | e cepcio | mes       |             |           |            |               |            |                 |          |           |
| mpleados                                                                     | ۲        | Codigo de | pago Enferm | 10 * D    | esde 00:00 | •             | Hasta 00:0 | o 🕄 🛛 Asignar 🗄 |          |           |
| Buscar por Código / Nombre                                                   |          |           |             |           |            |               |            |                 |          |           |
| AZUARA Soporte                                                               |          | 4         | Hoy         | Noviembre | •          | 2015 ‡        |            | 2               |          |           |
|                                                                              |          | Dom       | Lun         | Mar       | Mié        | Jue           | Vie        | Sáb             |          |           |
| La cipe puer<br>Valaciona<br>Valaciona<br>La digo Hennon.<br>La digo Hennon. |          | 1         | 2           | 3         | 4          | 5             | 6          | 7               |          |           |
|                                                                              |          | 8         | 9           | 10        | 11         | 12            | 13         | 14              |          |           |
|                                                                              |          | 15        | 16          | 17        | 18         | 19<br>Enfermo | 20         | 21              |          |           |
|                                                                              |          | 22        | 23          | 24        | 25         | 26            | 5          | 28              |          |           |
|                                                                              |          | 29        | 30          | 1         | 2          | 3             | $\sim$     | 5               |          |           |
|                                                                              |          | 6         | 7           | 8         | 9          | 10            | 11         | 12              |          |           |
|                                                                              |          |           |             |           |            |               |            |                 |          |           |
|                                                                              |          |           |             |           |            |               |            |                 |          |           |

Selecciona el empleado, en la opción de Código de pago selecciona alguna de las opciones (Enfermo o Vacaciones) y finalmente selecciona el día o días en que aplicara y la hora.

En el calendario veras la información asignada